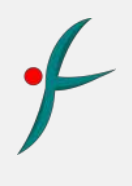

# USER MANUAL Differential Pressure Indicator DPTA11

## Futuristic Differential Pressure Gauge DPTA11 is a

microcontroller-based indicator designed to show the differential pressure in clean room equipment relative to the corridor or between two clean rooms/equipment. It is equipped with an acknowledgment key and high-quality integrated sensors for precise monitoring. For models with external D.P. transmitters, please inquire with the factory.

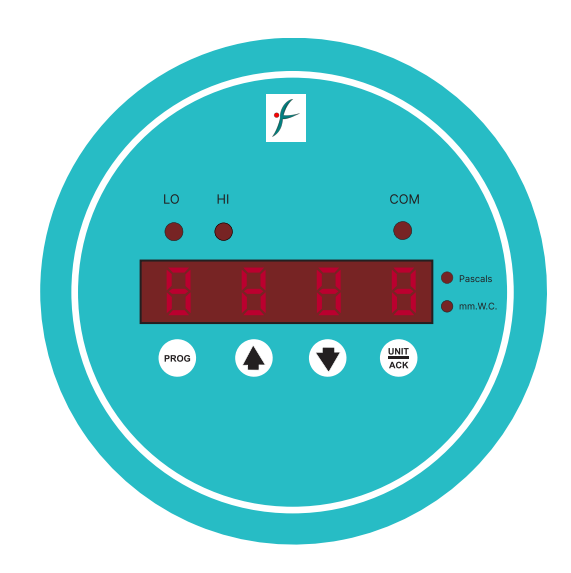

# INDEX

| Content                            | Page No. |
|------------------------------------|----------|
| Introduction                       | 1        |
| Applications                       | 2        |
| Specifications                     | 2        |
| Ordering Code                      | 3        |
| Offset Setting Chart               | 4        |
| Alarm Setting Chart                | 5        |
| Alarm Buzzer Setting Chart         | 6        |
| Instrument Locking Chart           | 8        |
| Unit Selection Acknowledgement     | 9        |
| Wiring                             | 9        |
| Input Range Configuration Chart    | 10       |
| Output Range Configuration Chart   | 12       |
| RS485 Modbus Communication Details | 14       |
| Troubleshooting                    | 15       |
| Dimensional Drawing                | 16       |

## Note :

The front panel key operation of this system is intuitively designed for user-friendly interactions. Commands are available for commands for mode settings, alarm configurations, and offset adjustments. To ensure a smooth installation and usage experience, it is strongly recommended that users thoroughly review the instructions provided in this user manual.

# APPLICATIONS

- Pharma Clean Rooms
- Air Handling Units
- Laminar Air Flow Cabinets
- Pharmacy & Bulk drugs

- Electronic Hardware Manufacturing Plants
- Semiconductor Manufacturing
- Hospitals & Operation Theatres
- Green Houses, etc.

## SPECIFICATIONS

| Pressure Measuring Range | -10.0 to +10.0 mm.W.C./ -25.0 to +25.0 mm.W.C./<br>-50.0 to +50.0 mm.W.C. / 0.0 to +100.0 mm.W.C./<br>-100 to +100 Pascals/ -250 to +250 Pascals<br>0 to 10, 25, 50, 100, 200, 300, 500, 1000 Pascals<br>(Other ranges also available) |
|--------------------------|----------------------------------------------------------------------------------------------------|
| Maximum Over Pressure    | 2 Times The Rated Pressure                                                                                                    |
| Resolution               | 0.1 inchW/c                                                                                                    |
| Display                  | Integrated 4 Digit Red Led 7 Segment Display 0.5" High                                                                                                    |
| Power                    | 24 Volts D.C. Typical                                                                                                    |
| Medium                   | Air Or Gases ( Non Corrosive )                                                                                                    |
| Maximum Temp Range       | 0 to 60 Deg.C                                                                                                    |
| Accuracy                 | +/- 0.5% Of Full Scale                                                                                                    |
| Alarms                   | Built In Buzzer Alarm For Process Violation Alert                                                                                                    |
| Connection               | 2 Nos. Hose Nipples of 4mm. ABS Plastic at the back                                                                                                    |
| Sensor                   | Integrated High Speed Differential Pressure Sensor                                                                                                    |
| Communication            | RS 485 Modbus Protocol                                                                                                    |
| Construction             | Matte Finish ABS Plastic Enclosure                                                                                                    |
| Output                   | Optional 4–20 Ma Isolated                                                                                                    |

# ORDERING CODE

| Differential Pressure Transmitter | DPTA11 |      |                           |
|-----------------------------------|--------|------|---------------------------|
|                                   |        |      |                           |
| Range                             | XXXX   | B10  | ±10mm / ±100 Pa           |
|                                   |        | B50  | ±50mm / ±500 Pa           |
|                                   |        | B100 | ±100mm / ±1000 Pa         |
|                                   |        | 010  | 0 to 10mm / 0 to 100 Pa   |
|                                   |        | 050  | 0 to 50mm / 0 to 500 Pa   |
|                                   |        | 0100 | 0 to 100mm / 0 to 1000 Pa |
|                                   |        | ZZZ  | Any other Special range   |
|                                   |        |      |                           |
| Output                            | XX     | NN   | None                      |
|                                   |        | mA   | 4-20mA                    |
|                                   |        |      |                           |
| Comm. Port                        | x      | N    | None                      |
|                                   |        | 1    | RS485, Modbus             |
|                                   |        |      |                           |
| Display                           | XX     | NN   | Without display           |
|                                   |        | D1   | 4 Digit LED Display       |

## **OFFSET SETTING CHART:**

#### ▲ USE THIS FACILITY WITH DISCRETION & BY AUTHORIZED PERSONNEL ONLY

Offset setting is a provision given in the instrument to enable it to adjust the readout value to meet a desired value.

| S.No. | STEPS                                                           | SCREEN | PARAMETER                                |
|-------|-----------------------------------------------------------------|--------|------------------------------------------|
| 1     | Look at the screen display                                      | 0000   | Display Screen<br>(shows diff. pressure) |
| 2     | Long press $\widehat{PROG}$ for 5 secs to go to password        | P855   | Password<br>(Factory Set)                |
| 3     | Using 文 🌢 set the password value 32                             | 5600   | Password<br>(Factory Set)                |
| 4     | Press (PROG) to go to offset parameter                          | 0 F F  | Offset                                   |
| 5     | Using 💽 🍙 enter the offset value to the actually measured value | 0000   | Offset                                   |
| 6     | Press (INIT) to save                                            | 0000   | Offset                                   |

## ALARM SETTING CHART:

| S.No. | STEPS                                   | SCREEN        | PARAMETER  |
|-------|-----------------------------------------|---------------|------------|
| 7     | Press (PROG) to go to low alarm         | <u>L</u> - AL | Low Alarm  |
| 8     | Using 使 🌢 enter value of the low alarm  | 0000          | Low Alarm  |
| 9     | Press (INIT) to save                    | 0000          | Low Alarm  |
| 10    | Press (PROG) to go to high alarm        | \X - \X \L    | High Alarm |
| 11    | Using 使 🌢 enter value of the high alarm | 0000          | High Alarm |
| 12    | Press (UNIT) to save                    | 0000          | High Alarm |

## ALARM BUZZER (OPTIONAL) SETTING CHART:

### **Buzzer** logic:

The buzzer alarm logic is such that the instrument will only trigger the buzzer when the set values are exceeded. There will be no buzzer activation within the Low Alarm (L-AL) and High Alarm (H-AL) limits. The buzzer will only be triggered if the readout falls below the Low Alarm limit or exceeds the High Alarm limit. Within these alarm limits, there will be no buzzer activation, indicating that the process is within the defined limits.

The buzzer is set to trigger only after the delay time selected in the programming mode. To acknowledge the buzzer, long-press the  $\left(\frac{UNIT}{ACK}\right)$  key. The buzzer will remain off until another cycle of process violation occurs with the set delay time being exceeded.

| S.No. | STEPS                                    | SCREEN | PARAMETER          |
|-------|------------------------------------------|--------|--------------------|
| 13    | Press (PROG) to go to Buzzer Sound       | 5508   | Buzzer Sound       |
| 14    | Use 文 🌢 to select yes or no              | YES    | Buzzer Sound       |
| 15    | Press ( ACK ) to save                    | YES    | Buzzer Sound       |
| 16    | Press (PROG) to go to Buzzer Delay Time  |        | Buzzer Delay Time  |
| 17    | Use 文 🌢 to set the delay time in seconds | 000 (  | Buzzer Delay Time  |
| 18    | Press (INIT) to save                     | 000 (  | Buzzer Delay Time  |
| 19    | Press (PROG) to go to Buzzer Snooze Mode | SNOZ   | Buzzer Snooze Mode |
| 20    | Use 🜒 🌢 to select yes or no              | YES    | Buzzer Snooze Mode |

| S.No. | STEPS                                                                                 | SCREEN | PARAMETER                         |
|-------|---------------------------------------------------------------------------------------|--------|-----------------------------------|
| 21    | Press (INIT) to save                                                                  | YES    | Buzzer Snooze Mode                |
| 22    | Press (PROG) to go to Snooze Time Selection                                           | 5N-T   | Snooze Time                       |
| 23    | Using 文 🌢 adjust time for setting the snooze time delay                               | 000 :  | Snooze Time                       |
| 24    | Press $\left( \begin{array}{c} \text{UNIT} \\ \text{ACK} \end{array} \right)$ to save | 000 :  | Snooze Time                       |
| 25    | Press (PROG) to go to Snooze Number Selection                                         | 5 - NQ | Snooze Number<br>(no. of repeats) |
| 26    | Use 🖤 🌢 to set the number of times the snooze is to be repeated                       | 5000   | Snooze Number<br>(no. of repeats) |
| 27    | Press $\left( \begin{array}{c} \text{UNIT} \\ \text{ACK} \end{array} \right)$ to save | 5000   | Snooze Number<br>(no. of repeats) |

### **INSTRUMENT LOCKING CHART:**

#### ▲ TO BE USED EXCLUSIVELY BY MANAGERS OR SENIOR EXECUTIVES

The instrument's low and high ranges can be locked. This ensures that only authorized personnel at the managerial or executive level have the capability to make adjustments or modifications to these settings.

#### WARNING - RISK OF WRONG READOUTS

| S.No. | STEPS                                                                                                    | SCREEN | PARAMETER                  |
|-------|----------------------------------------------------------------------------------------------------|--------|----------------------------|
| 28    | Press (PROG) to go to Snooze Number Selection                                                                              | 600    | Readout Low<br>Range Lock  |
| 29    | Use ( to adjust low range. Instrument will continue to display this reading even if actual readout is below this reading.  | 5000   | Readout Low<br>Range Lock  |
| 30    | Press (INIT ACK) to save                                                                                                   | 5000   | Readout Low<br>Range Lock  |
| 31    | Press (PROG) to go to Snooze Number Selection                                                                              | H      | Readout High<br>Range Lock |
| 32    | Use ( to adjust high range. Instrument will continue to display this reading even if actual readout is above this reading. | 6003   | Readout High<br>Range Lock |
| 33    | Press $\left( \begin{array}{c} u_{NTT} \\ ACK \end{array} \right)$ to save                                                 | 6000   | Readout High<br>Range Lock |
| 34    | Press $(PROG)$ to go to normal working mode                                                                                | 0000   | Normal Mode                |

## UNIT SELECTION/BUZZER ACKNOWLEDGEMENT

Press the  $\left(\frac{UNT}{ACK}\right)$  button for the following functions:

#### 1. Unit Selection:

- Toggle between Pascals (Pa) and millimeters of water column (mm.W.C).
- Check if the instrument is ordered with two engineering units or a single engineering unit.
- If a single engineering unit is selected (either Pa or mm.W.C), the "ack" key does not toggle between engineering units.

#### 2. Buzzer Acknowledgement:

• Long-press the same "ack" key to acknowledge alarms.

This ensures that the  $\left(\frac{\text{UNIT}}{\text{ACK}}\right)$  key serves a dual purpose, allowing users to toggle between units and acknowledge of alarms with the appropriate duration of key presses.

#### WIRING

Standard Model :

| 1                      | 2 | 3     | 4    | 5    | 6 | 7 |
|------------------------|---|-------|------|------|---|---|
| G                      | В | А     | -    | +    | - | + |
| RS 485 4 - 20 mA O / P |   | nAO/P | 24 \ | V DC |   |   |

# **INPUT RANGE CONFIGURATION CHART:**

WARNING - Do not disturb the PASS, LO-1, HI-1, DP1, LO-2, HI-2, DP2, RES settings as these are factory settings for ranges of differential pressure.

| S.No. | STEPS                                                                                 | SCREEN   | PARAMETER                  |
|-------|---------------------------------------------------------------------------------------|----------|----------------------------|
| 1     | Long press 文 🌢 to go to password                                                      | PRSS     | Password<br>(Factory Set)  |
| 2     | Using 文 🌢 set the password value 24                                                   | 4500     | Password<br>(Factory Set)  |
| 3     | Press (PROG) to go to Low Range Pascal's setting                                      | L [] - } | Low Range<br>(Pascal's)    |
| 4     | Using 文 🌢 enter the value -500                                                        | -500     | Low Range<br>(Pascal's)    |
| 5     | Press (INIT) to save                                                                  | -500     | Low Range<br>(Pascal's)    |
| 6     | Press (PROG) to go to High Range Pascal's setting                                     | H { - }  | High Range<br>(Pascal's)   |
| 7     | Using 文 🌢 enter the value 500                                                         | 500      | High Range<br>(Pascal's)   |
| 8     | Press (INIT) to save                                                                  | 500      | High Range<br>(Pascal's)   |
| 9     | Press (PROG) to go to Decimal Point selection                                         | 0P (     | Decimal Point<br>Selection |
| 10    | Using 文 🌢 enter the value 9999                                                        | 9999     | Decimal Point<br>Selection |
| 11    | Press $\left( \begin{array}{c} \text{UNIT} \\ \text{ACK} \end{array} \right)$ to save | 9999     | Decimal Point<br>Selection |

| S.No. | STEPS                                                                                 | SCREEN  | PARAMETER                  |
|-------|---------------------------------------------------------------------------------------|---------|----------------------------|
| 12    | Press (PROG) to go to Low Range mm W.C. setting                                       | 10-2    | Low Range<br>(mm W.C.)     |
| 13    | Using 文 🌢 enter the value -50.9                                                       | - 50.9  | Low Range<br>(mm W.C.)     |
| 14    | Press ( ) to save                                                                     | - 50.9  | Low Range<br>(mm W.C.)     |
| 15    | Press (PROG) to go to High Range mm W.C. setting                                      | H : - 5 | High Range<br>(mm W.C.)    |
| 16    | Using 文 🌢 enter the value 50.9                                                        | 50.9    | High Range<br>(mm W.C.)    |
| 17    | Press $\left( \begin{array}{c} \text{UNIT} \\ \text{ACK} \end{array} \right)$ to save | 50.9    | High Range<br>(mm W.C.)    |
| 18    | Press (PROG) to go to Decimal Point selection                                         | 590     | Decimal Point<br>Selection |
| 19    | Using 文 🌢 enter the value 999.9                                                       | 999.9   | Decimal Point<br>Selection |
| 20    | Press (INIT) to save                                                                  | 999.9   | Decimal Point<br>Selection |

# **OUTPUT RANGE CONFIGURATION CHART:**

WARNING - Do not disturb the RES, Output Type(4-20mA) settings as these are factory settings for ranges of differential pressure.

## SPECIFICATIONS

## 1. Analog 4-20mA:

- Selected at the time of ordering.
- Caution: Please do not alter this setting.

#### 2. Pressure Readout:

- Response time is programmable.
- Adjustable within the range of 0 to 99 seconds.

## 3. Selectable ID:

• ID can be chosen based on communication requirements.

#### 4. Selectable Baud Rate:

• Baud rate options: 4800, 9600, 19200, 38400 bps.

| S.No. | STEPS                                                                | SCREEN | PARAMETER                     |
|-------|----------------------------------------------------------------------|--------|-------------------------------|
| 21    | Press (PROG) to go to Low Range output setting                       | []P-L  | Low Range<br>(Analog Output)  |
| 22    | Use 文 🌢 to select output low range                                   | 0000   | Low Range<br>(Analog Output)  |
| 23    | Press (UNIT) to save                                                 | 0000   | Low Range<br>(Analog Output)  |
| 24    | Press (PROG) to go to High Range output setting                      | 0P-X   | High Range<br>(Analog Output) |
| 25    | Use 🜒 🌢 to select output high range                                  | 0000   | High Range<br>(Pascal's)      |
| 26    | Press $\left( \begin{array}{c} u \\ ACK \end{array} \right)$ to save | 0000   | High Range<br>(Pascal's)      |

| S.No. | STEPS                                                                    | SCREEN | PARAMETER                          |
|-------|--------------------------------------------------------------------------|--------|------------------------------------|
| 27    | Press (PROG) to go to Response Time Adjustment                           | RES    | Response Time<br>Adjustment        |
| 28    | Using ( ) select response time for pressure read out delay response time | 0099   | Response Time<br>Adjustment        |
| 29    | Press (                                                                  | 0099   | Response Time<br>Adjustment        |
| 30    | Press (PROG) to go to Communication ID setting                           | 5:-0   | Communication<br>device ID setting |
| 31    | Using 文 🌢 to enter the value                                             | 1534   | Communication<br>device ID setting |
| 34    | Press (INIT AGK) to save                                                 | 1534   | Communication<br>device ID setting |
| 32    | Press (PROG) to go to Baud Rate                                          | 8800   | Device Baud Rate                   |
| 33    | Using 文 🌢 to select the value                                            | 4800   | Device Baud Rate                   |
| 34    | Press (INIT) to save                                                     | 4800   | Device Baud Rate                   |
| 35    | Press $(PROG)$ to go to normal working mode                              | 0000   | Normal Mode                        |

# **RS 485 MODBUS COMMUNICATION DETAILS:**

# Baud Rate - 9600 bps, Parity - None, Date Bits - 8, Stop Bit - 1

| Mod Bus<br>Reg. No. | Parameter     | Modbus<br>Functions | Description                         | Values                                      |
|---------------------|---------------|---------------------|-------------------------------------|---------------------------------------------|
| 0                   | rngl1         | 03,06               | Lower Range for Pascals             | Settable from -999 upto (rngh1-1)           |
| 1                   | rngh1         | 03,06               | Higher Range for Pascals            | Settable upto (rngl1+1) upto 9999           |
| 2                   | dp1           | 03,06               | Decimal Point for Pascals           | 0-9999.1 - 999.2-99.993-9.999               |
| 3                   | rngl2         | 03,06               | Lower Range for mm W.c              | Settable from-999 upto (rngh21)             |
| 4                   | rngh2         | 03,06               | Higher Range for mm W.c             | Settable from (rngl2 +1) upto 9999          |
| 5                   | dp2           | 03,06               | Decimal Point for mm W.c            | 0-9999 1-999.9 2-99.99 3-9.999              |
| 6                   | unit          | 03,06               | Unit of Measurement                 | Unit1 0- Pascals                            |
|                     |               |                     |                                     | Unit2 1-mm W.C                              |
| 7                   | off           | 03,06               | Offset for Display value            | Settable from -99 to 99 counts              |
| 8                   | -             | -                   | not used                            | -                                           |
| 9                   | set3          | 03,06               | Set Point of (Lower Alarm)          | Settable from (rngl1+1) to (set4-1)         |
| 10                  | set4          | 03,06               | Set Point of (Higher Alarm)         | Settable from (set3+1) to (rngh-1)          |
| 11                  | buzz_enable   | 03,06               | Buzzer Enable/ Disable Setting      | 0-Buzzer OFF 1-Buzzer ON                    |
| 12                  | buzz_delay    | 03,06               | Buzzer Delay Setting                | Buzzer Delay Settable from 1 to 999 seconds |
| 13                  | snooze_enable | 03,06               | Snooze Enable Setting               | 0 - Snooze OFF, 1 - Snooze ON               |
| 14                  | snooze_time   | 03,06               | Snooze Time Setting                 | Settable from 1 to 99 Minutes               |
| 15                  | snooze_no     | 03,06               | No. of Snooze Setting               | Settable from 1 to 10 Nos.                  |
| 16                  | lo_limit      | 03,06               | Lower Limit for Display Lock        | Settable from -999 to (hi_limit-1)          |
| 17                  | hi_limit      | 03,06               | Higher Limit for Display Lock       | Settable from (lo_limit+1) to 9999          |
| 18                  | relay_flags   | 03                  | Relay Status                        | Bit 0 : Not Used                            |
|                     | (If selected) |                     |                                     | Bit 1 : Not Used                            |
|                     |               |                     |                                     | Bit 2 : Buzzer ON, 0 - Buzzer OFF           |
| 19                  | oplo          | 03,06               | output low                          | Settable from -999 to (rngh1-1)             |
| 20                  | ophi          | 03,06               | output high                         | Settable from (rngl1+1) to 9999             |
| 21                  |               |                     | not used                            |                                             |
| 22                  | TI03          |                     | differential pressure process value | process value                               |
| 23                  |               |                     | not used                            |                                             |
| 24                  |               |                     | not used                            |                                             |
| 25                  |               |                     | not used                            |                                             |
| 26                  |               |                     | Alarm Flag                          | 0 - No alarm                                |
|                     |               |                     |                                     | 1 - Low alarm                               |
|                     |               |                     |                                     | 1 - High alarm                              |

# TROUBLESHOOTING:

|   | Problem                                                        | Solution                                                                                                    |
|---|----------------------------------------------------------------|----------------------------------------------------------------------------------------------------|
| 1 | Pressure Readout is not changing                               | Check if the Pressure Ports are duly connected to Silicon Hose & Exposed to pressure                                                                                                    |
| 2 | Pressure Readout shows room value & does not change            | Check if the AHU is switched on & If there is pressure in line                                                                                                    |
| 3 | Pressure Reading shows<br>negative readout                     | Check the AHU status & ensure that the room is positively pressurized                                                                                                    |
| 4 | Buzzer is not sounding                                         | Ensure that the Set Limits are exceeded to enable the buzzer to sound.<br>Also, Check if the Delay Time is programmed as per requirement.                                                                                 |
| 5 | Readout is showing O instead of 0.0 positioning                | Check unit selection to ensure correct decimal                                                                                                    |
| 6 | Readout is showing a value & Not going below it                | Ensure locking of instrument Low & High Range is correctly configured.<br>The Low value may have been the value being displayed on the screen.<br>Change the Low locking Range to a lower value to ensure proper readout. |
| 7 | Readout is showing a value & not going above a certain readout | Ensure locking Low & High Range is correctly configured.<br>The high value may have been the value being display on the screen.<br>Change the High Locking Range to a still higher value to ensure proper<br>readout.     |
| 8 | Buzzer Alarm is switching on after some some time              | Buzzer Snooze Option may have been enabled. Disable the snooze for instant alarm sounding.                                                                                                    |

·

## DIMENSIONAL DRAWING

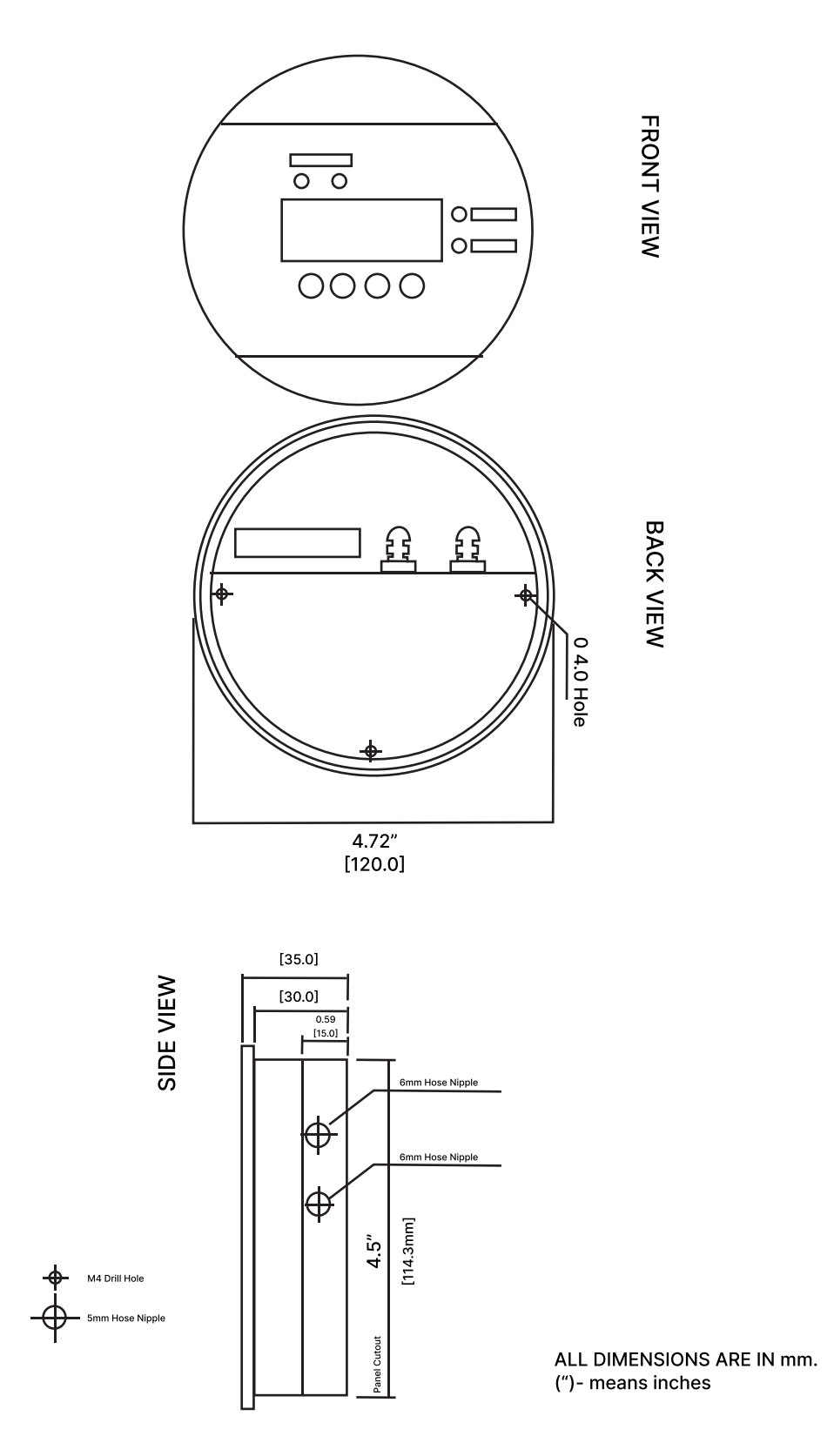

## **FUTURISTIC TECHNOLOGIES**

232, Sunrise Mall, Mansi Circle, Vastrapur, Ahmedabad - 380015, Gujarat +91 6355915927 | sales@futuristictechnologies.co.in

www.futuristictechnologies.co.in